## 应用介绍

802.1Q VLAN 可以实现局域网内二层网络的隔离以及跨交换机的 VLAN 互访,在中大型 网络中为了隔离广播域,设置 802.1Q VLAN 是一个非常有效且方便的办法,这样既能 保证用户带宽,也能降低设备因为处理局域网广播所带来的性能损耗。

## 需求介绍

802.1Q VLAN 可以实现局域网内二层网络的隔离以及跨交换机的 VLAN 互访,本文以 SG116D pro 为例介绍交换机设置 IEEE 802.1Q VLAN 的方法。

实例:同一个公司的同一个部门有多个不同的办公地点,各办公点有各自的交换机,级联形成同一个局域网。要求不同部门之间相互隔离,不能互访;不同交换机下的相同部门的成员能进行互访。网络拓扑如下:

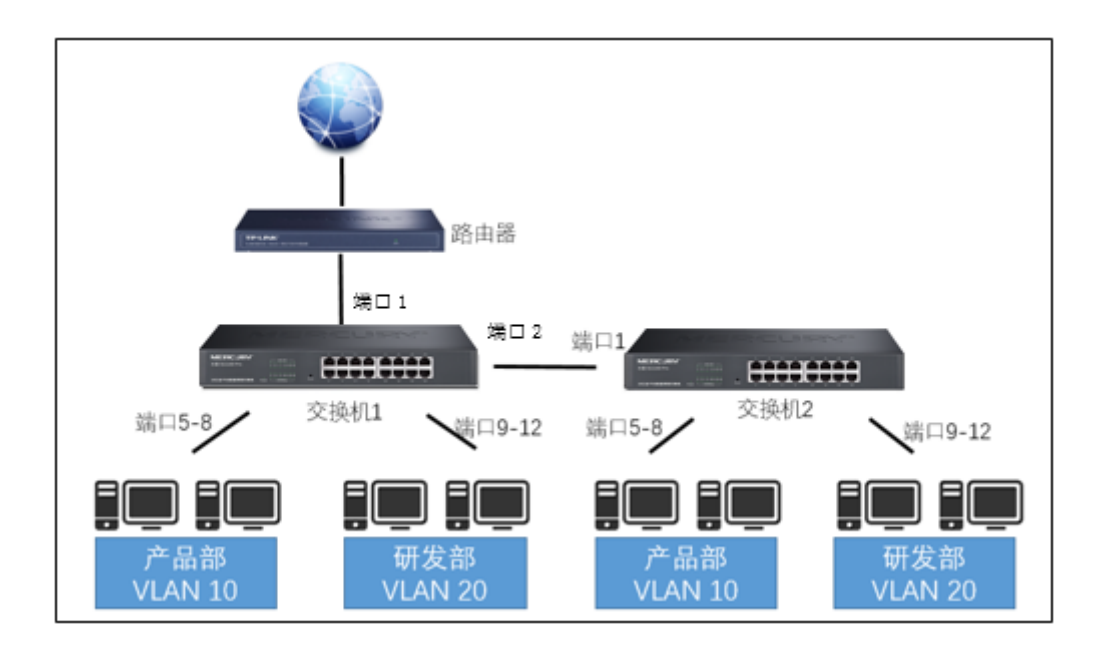

## 设置方法

以交换机1为例,端口1接路由器,端口2接交换机2端口1。

1、开启 802.1Q VLAN 功能: 2 系列交换机需要手动开启 802.1Q VLAN 功能。在 "VLAN>>802.1Q VLAN"中,选中启用,点击应用。 2、VLAN 的划分:在 VLAN 输入框中输入 10,选择对应的端口,级联口端口 2 选为 Tagged,其余端口为 Untagged,完成后点击添加。

| —802.1Q VLAN设置— |              |          |           |  |  |
|-----------------|--------------|----------|-----------|--|--|
| 802.1Q VLAN使能:  | ₺: ● 启用 ○ 禁用 |          |           |  |  |
| VLAN            | 10 (1-4094)  | VLAN描述   | chanpinbu |  |  |
| 端口              | Untagged端口   | Tagged端口 | 非成员端口     |  |  |
| 全选              |              |          |           |  |  |
| 端口 1            | ۲            | 0        | 0         |  |  |
| 端口 2            | 0            | ۲        | 0         |  |  |
| 端口 3            | 0            | 0        | ۲         |  |  |
| 端口 4            | 0            | 0        | ۲         |  |  |
| 端口 5            | ۲            | 0        | 0         |  |  |
| 端口 6            | ۲            | 0        | 0         |  |  |
| 端口 7            | ۲            | 0        | 0         |  |  |
| 端口 8            | ۲            | 0        | 0         |  |  |
| 端口 9            | 0            | 0        | ۲         |  |  |
| 端口 10           | 0            | 0        | ۲         |  |  |
| 端口 11           | 0            | 0        | ۲         |  |  |
| 端口 12           | 0            | 0        | ۲         |  |  |

3、VLAN 20 重复第 2 步。添加完成后, VLAN 列表如下:

| VLAN | VLAN描述    | 成员端口     | Tagged端口 | Untagged端口 | 删除 |
|------|-----------|----------|----------|------------|----|
| 1    | Default   | 1-18     |          | 1-18       |    |
| 10   | chanpinbu | 1-2,5-8  | 2        | 1,5-8      |    |
| 20   | yanfabu   | 1-2,9-12 | 2        | 1,9-12     |    |

注意:由于交换机默认支持 PVID 为 1 的端口进行管理,所以建议保留至少一个端口 用于管理。

4、设置端口 PVID。在"VLAN>>802.1Q VLAN PVID 设置"中,选中 VLAN10中 Untagged 的端口, PVID 框输入 10,点击应用进行保存。VLAN20 重复上述步骤。端 口类型为 Tagged 的 1 口 2 口作为级联口,保持默认 PVID 值为 1 即可。设置后如下 如所示:

| —802.1Q VLAN PVID设 | <u>置</u> |                   |      |
|--------------------|----------|-------------------|------|
|                    | 选择       | 端口                | PVID |
|                    |          |                   |      |
|                    |          | 端口1               | 1    |
|                    |          | 端口2               | 1    |
|                    |          | 端口3               | 1    |
|                    |          | 端口4               | 1    |
|                    |          | 端口5               | 10   |
|                    |          | 端口6               | 10   |
|                    |          | 端口7               | 10   |
|                    |          | 端口8               | 10   |
|                    |          | 端口 <mark>9</mark> | 20   |
|                    |          | 端口10              | 20   |
|                    |          | 端口11              | 20   |
|                    |          | 端口12              | 20   |
|                    |          | 端口13              | 1    |
|                    |          | 端口14              | 1    |
|                    |          | 端口15              | 1    |

交换机 2 的设置与交换机 1 基本一致。只是 VLAN10 和 VLAN20 的成员端口只需包含 一个级联口端口 1 即可,端口 1 类型为 Tagged。

至此已完成所有设置,注意保存配置以免掉电导致配置丢失。